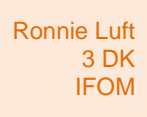

## Makros

1. Erstellen von Makros: Textbegrenzung ein/aus, Silbentrennung ein/aus, Hoch-/Querformat

| Word-Optionen                                                                                         |                                                                                                    | ?                                                                                                    |
|----------------------------------------------------------------------------------------------------|----------------------------------------------------------------------------------------------------|----------------------------------------------------------------------------------------------------|
| Allgemein<br>Anzeige<br>Dokumentprüfung<br>Speichern<br>Sprache                                       | Menüband und Tastenkombinationen an<br>Befehle auswählen: ①<br>Häufig verwendete Befehle<br>Ablehnen und weiter                                                                                                    | passen.<br>Menüband anpassen:⊙<br>Hauptregisterkarten<br>Hauptregisterkarten                                                                                                    |
| Erweitert<br>Menüband anpassen<br>Symbolleiste für den Schnellzugriff<br>Add-Ins<br>Sicherheitscenter | Absatz<br>Anderungen nachverfolgen<br>Annehmen und weiter<br>Anschneiden<br>Ausschneiden<br>Auswahl im Textfeldkatalog s E<br>Eine Seite<br>Einfügen<br>Einfügen<br>Einfügen<br>E-Mail<br>Formatvorlagen<br>Formatvorlagen<br>Formatvorlagen<br>Formen<br>As <sup>®</sup> Fußnote einfügen<br>Grafik<br>Hyperlink<br>Kopieren<br>E Linksbündig<br>E Listenebene ändern<br>Mäkros<br>Nächstes Element<br>Nach Stes Element | <ul> <li>E Wischenablage</li> <li>E Schriftart</li> <li>E Schriftart</li> <li>E Absatz</li> <li>Formatvorlagen</li> <li>Ø Finfügen</li> <li>Ø Seitenlayout</li> <li>Ø Seitenlayout</li> <li>Ø Seiterung</li> <li>Ø Freistellen</li> </ul> |
|                                                                                                    | Neuer Kommentar                                                                                                    | Neue Registerkarte Neue Gruppe Umbenennen                                                                                                    |
|                                                                                                    | Tastenkombinationen: Angassen                                                                                                    | Importieren/Exportieren V                                                                                                    |
| 1                                                                                                    |                                                                                                    |                                                                                                    |
| ·                                                                                                    |                                                                                                    | OK Abbrechen                                                                                                    |

2. Registerkarte Entwicklertools aktivieren

3. Makroaufzeichnung starten:

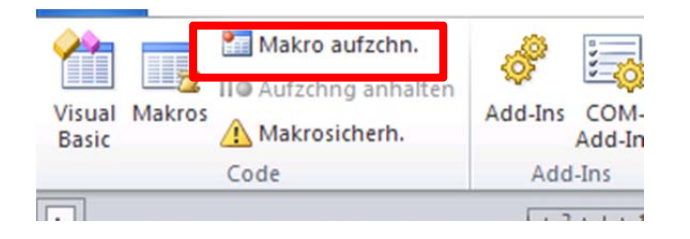

## Der Dialog für den Rekorder startet

| Makro aufzeichnen                                                                                        | Makroname vergeben                           |
|----------------------------------------------------------------------------------------------------|----------------------------------------------|
| Makroname:<br>Makro 1<br>Makro zuweisen zu<br>Schaltfläche<br>Makro speichern in:<br>Makro speichern in: | Normal.dotm<br>Beschreibung vergeben und auf |
| Alle Dokumente (Normal.dotm)<br>Beschreibung:                                                            |                                              |
|                                                                                                    | 1                                            |
| OK Abbr                                                                                                  | echen                                        |

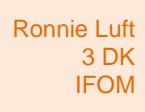

4. Man gelangt in

| Ilgemein                          | Symbolleiste für den Schnellzugriff anpassen.  |                                               |
|-----------------------------------|------------------------------------------------|-----------------------------------------------|
| nzeige                            | Befehle auswählen: (i)                         | Symbolleiste für den Schnellzugriff anpassen: |
| okumentprüfung                    | Makros                                         | Für alle Dokumente (Standard)                 |
| peichern                          | · · · · · · · · · · · · · · · · · · ·          |                                               |
| prache                            | <trennzeichen></trennzeichen>                  | Speichern                                     |
|                                   | Normal.NewMacros.Makro1                        | Rückgängig                                    |
| weitert                           |                                                | Normal Neutrinores thEin                      |
| lenüband anpassen                 |                                                | Normal.NewMacros.tbEin                        |
| mbolleiste für den Schnellzugriff |                                                |                                               |
| del Terre                         |                                                |                                               |
| aa-ins                            |                                                |                                               |
| cherheitscenter                   |                                                |                                               |
|                                   |                                                |                                               |
|                                   |                                                |                                               |
|                                   | Hinzufi                                        | ûgen >>                                       |
|                                   | < < En                                         | tfernen                                       |
|                                   |                                                |                                               |
|                                   |                                                |                                               |
|                                   |                                                |                                               |
|                                   |                                                |                                               |
|                                   |                                                |                                               |
|                                   |                                                |                                               |
|                                   |                                                |                                               |
|                                   |                                                | Ändern                                        |
|                                   |                                                |                                               |
|                                   | Symbolleiste f ür den Schnellzugriff unter dem | Anpassungen: Zurücksetzen 🔨 🕕                 |
|                                   | Menüband anzeigen                              | Importieren/Exportieren 🔻 🕕                   |
|                                   |                                                |                                               |
|                                   |                                                | OK Abbrec                                     |

Hier kann über

eine eigene Form passend für den Button wählen.

- 5. *Danach startet die Makro-Aufzeichnung mit dem Kassetten-Symbol:* Ab jetzt werden alle Schritte aufgezeichnet, wo man hin klickt Textbegrenzung jetzt "ganz normal" einschalten.
- 6. *Möchte man die Aufzeichnung beenden*, dann auf "Aufzeichnung beenden" klicken.

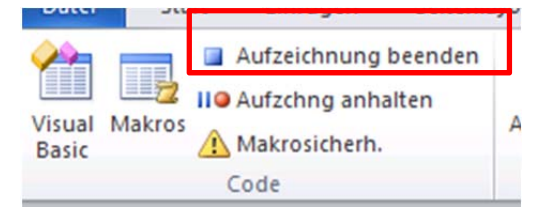

Ändern...

7. Ändern des Codings

Um in den VBA-Editor zu gelangen, muss man

| Ronn                                                               | ie Luft<br>3 DK<br>IFOM |                                                            |                   |       |                                                                                          | Makros          |
|--------------------------------------------------------------------|-------------------------|------------------------------------------------------------|-------------------|-------|------------------------------------------------------------------------------------------|-----------------|
| Visua Ma<br>Basic<br>Makros                                        | kros                    | Makro aufzchn.<br>Aufzchng anhalten<br>Makrosicherh.<br>de | auf Makros klicke | n und | das eigene Mak                                                                           | ro auswählen:   |
| Makroname<br>tbEin<br>Makro1<br>Makro2<br>tbEin<br>Makro3<br>tbEin | Allen ak                | tiven Dokumentvorlag                                       | en und Dokumenten |       | <u>A</u> usführen<br>Einzelschritt<br>Bearbeiten<br>Erstellen<br>Löschen<br>Qrganisieren |                 |
| Besc <u>h</u> reibur<br>Schaltet die                               | ng:<br>e Textbre        | egenzung ein/aus                                           |                   |       |                                                                                          |                 |
|                                                                    |                         |                                                            |                   |       | Abbrechen                                                                                | und bearbeiten. |

8. Es öffnet sich der VBA-Editor – Code anpassen

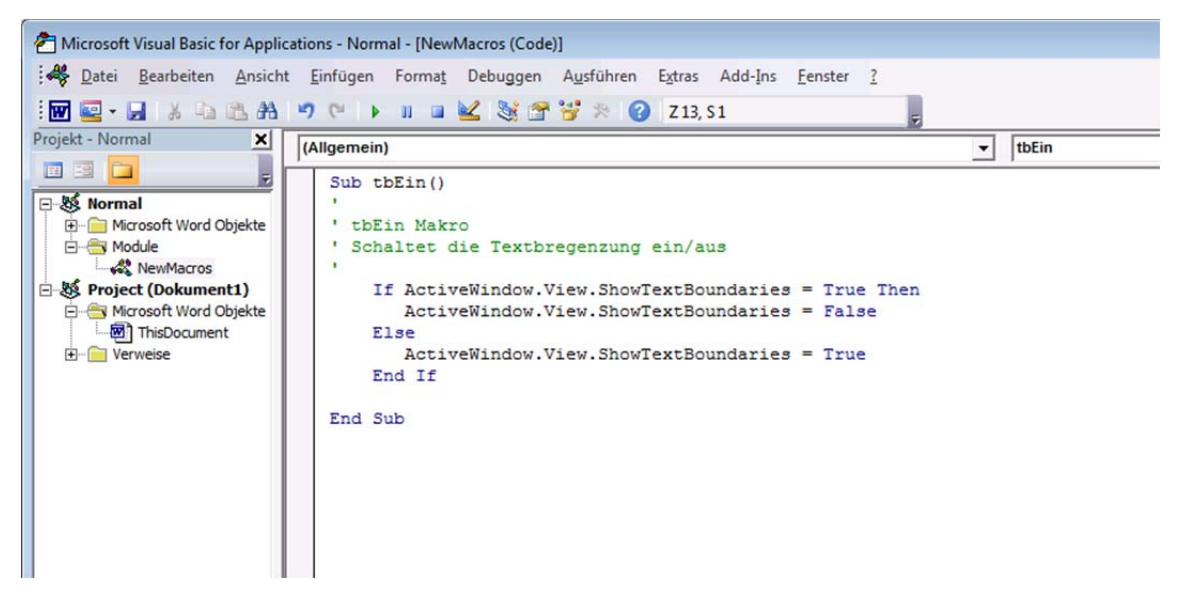

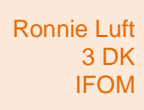

## Makros

## 9. Weiter VBA-Makros:

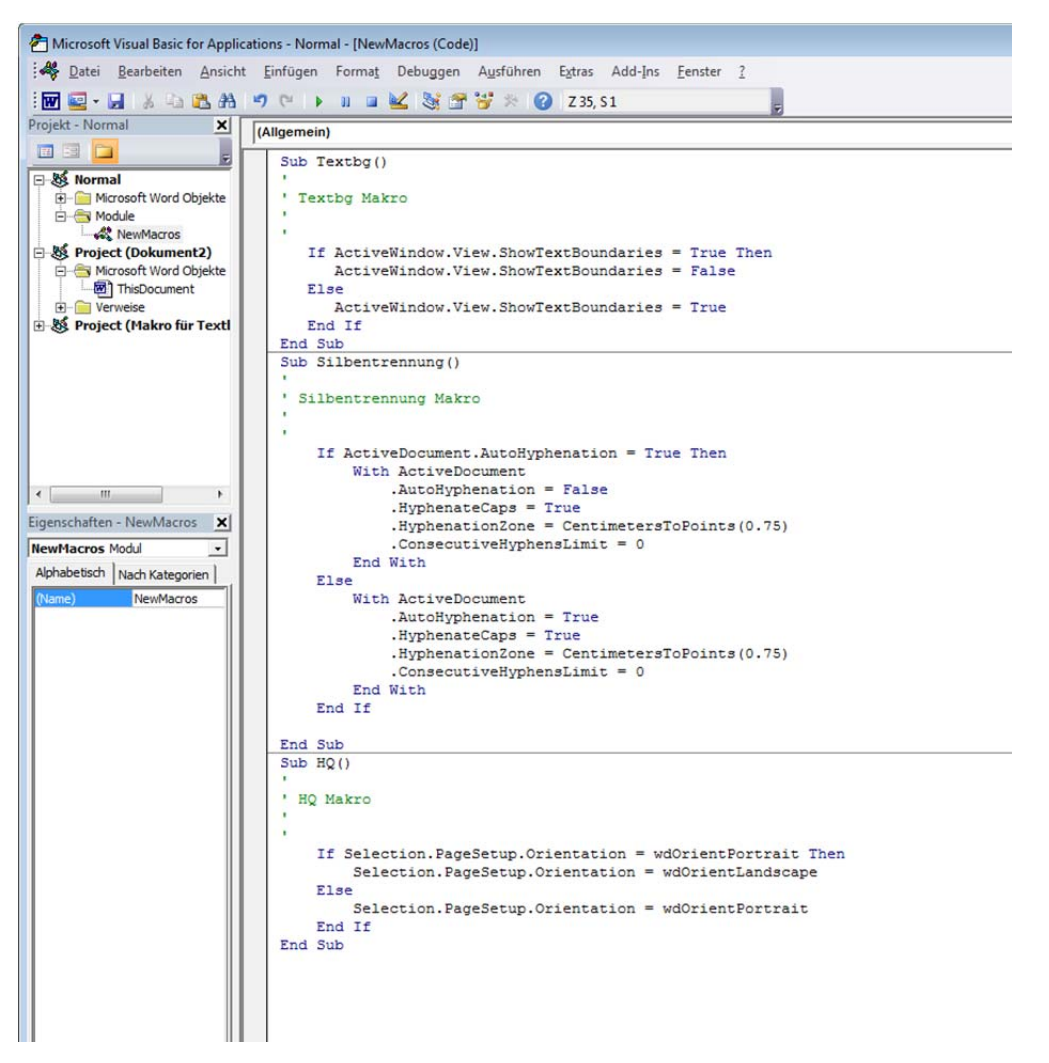